How to... Enter Labor/Equipment Roles that have rights to Create Labor / Equipment:

- COE (project)
- Project Engineer
- Assistant Project Engineer
- Lead Inspector
- Inspector
- Inspector A&E
- Construction Contractor Manager
- Construction Contractor Lead

Roles that have rights to Edit Labor / Equipment :

- COE (project)
- Project Engineer
- Assistant Project Engineer
- Lead Inspector
- Inspector
- Inspector A&E
- Construction Contractor Manager

Roles that have rights to Delete Labor / Equipment :

- COE (project)
- Project Engineer
- Assistant Project Engineer

This is where <u>all</u> labor and equipment on the job is added into the system for the prime contractor and all subcontractors. This is considered the "Master List." The Daily Reports (IDRs and CDRs) will "pull" information from this "Master List" when logging work activities. Labor/equipment must be added and onsite prior to being able to select / add them to Daily Reports.

| Projects: AK PFH 43(10 Dewe Constructions Project Info Design Construction Account Team                                                                                                    | Return To Projects (All)   Return To List (Construction)                                                                        |  |  |  |
|----------------------------------------------------------------------------------------------------|----------------------------------------------------------------------------------------------------|--|--|--|
| Core Contract Status Progress Payment SubContractors Labor/Equipment Daily Reports Daily Diary Claim                                                                                                    | s Contract Modifications                                                                                                    |  |  |  |
| Project Number: AK PFH 43(10 Project Name: Deweyville Trailhead to Neck Lake Road Contract Number: DTFI                                                                                                    | Project Number: AK PFH 43(10 Project Name: Deweyville Trailhead to Neck Lake Road Contract Number: DTFH70-12-C-00017 States: AK |  |  |  |
| Search Filters:         Labor/Equipment <ul> <li>Move-In Date</li> <li>select</li> <li>clear</li> <li>to</li> </ul> Type/Classification       Move-Out Date       select       clear       to         Contractor/Subcontractor <ul> <li>Hourly Rate</li> <li>Image: Apply Search</li> </ul> <ul> <li>Apply Search</li> </ul> | select clear<br>select clear                                                                                                    |  |  |  |
| No Records Found. Add New                                                                                                    |                                                                                                    |  |  |  |
|                                                                                                    |                                                                                                    |  |  |  |
|                                                                                                    | Search by using the<br>"Search Filters" as                                                                                      |  |  |  |
| Select "Add New" to<br>add a new entry.                                                                                                    | needed.                                                                                                    |  |  |  |

Add a new entry for each time a piece of equipment is mobilized onto the project. Example: If there is a 2 season job, there will be 2 entries for a piece of equipment if it is mobilized off for winter shut down and brought back in the spring.

| Projects: AK PFH 43(10 Dewe Constructions                      |                                                                   |
|----------------------------------------------------------------|-------------------------------------------------------------------|
| Project Info Design Construction Account Team                  |                                                                   |
| Core Contract Status Progress Payment SubContractors Labor/E   | quipment Daily Reports Daily Diary Claims Contract Modifications  |
| Project Number: AK PFH 43(10 Project Name: Deweyville Trailhea | d to Neck Lake Road Contract Number: DTFH70-12-C-00017 States: AK |
| Save & Close Save Cancel                                       |                                                                   |
| Labor/Equipment                                                |                                                                   |
| Labor/Equipment*:                                              | Select "Labor" or "Equipment".                                    |
| Type/Classification*:                                          |                                                                   |
| Supplemental Description:                                      |                                                                   |
|                                                                |                                                                   |
|                                                                |                                                                   |
| Move-In Date*: select clear                                    |                                                                   |
| Move-Out Date: select clear                                    |                                                                   |
| Hourly Rate: \$                                                |                                                                   |
| Contractor/ SubContractor*:                                    |                                                                   |
| Supporting Documents: Add Document                             |                                                                   |
| Save & Close Save Cancel                                       |                                                                   |

| Projects: AK PFH 43(10 Dewe Constructions                                                                                       |                                                                      |  |  |
|----------------------------------------------------------------------------------------------------|----------------------------------------------------------------------|--|--|
| Project Info Design Construction Account Team                                                                                   |                                                                      |  |  |
| Core Contract Status Progress Payment SubContractors Labor/Equi                                                                 | pment Daily Reports Daily Diary Claims Contract Modifications        |  |  |
| Project Number: AK PFH 43(10 Project Name: Deweyville Trailhead to Neck Lake Road Contract Number: DTFH70-12-C-00017 States: AK |                                                                      |  |  |
| Save & Close Save Cancel                                                                                                    |                                                                      |  |  |
| Labor/Equipment                                                                                                    |                                                                      |  |  |
| Type/Classification*: Laborer - Group 1                                                                                         | Describe the Type or Classification:                                 |  |  |
| Supplemental Description:                                                                                                    | Labor – flagger, backhoe operator, or Davis<br>Bacon classification. |  |  |
| Move-In Date*: select clear                                                                                                    |                                                                      |  |  |
| Move-Out Date: select clear                                                                                                    | Equipment – backhoe, paver, etc.                                     |  |  |
| Hourly Rate: \$                                                                                                    |                                                                      |  |  |
| Contractor/<br>SubContractor*:                                                                                                  |                                                                      |  |  |
| Supporting Documents: Add Document                                                                                              |                                                                      |  |  |
| Save & Close Save Cancel                                                                                                    |                                                                      |  |  |

| Projects: AK PFH 43(10 Dewe Constructions             |                                                                                                    |  |  |  |
|-------------------------------------------------------|----------------------------------------------------------------------------------------------------|--|--|--|
| Project Info V Design V Construction V Account V Team |                                                                                                    |  |  |  |
| Project Number: AK PFH 43(10 Project Name: Dewey      | Project Number: AK PFH 43(10 Project Name: Deweyville Trailhead to Neck Lake Road Contract Number: DTFH70-12-C-00017 States: AK |  |  |  |
| Save & Close Save Cancel                              |                                                                                                    |  |  |  |
| Labor/Equipment                                       |                                                                                                    |  |  |  |
| Labor/Equipment*: Labor 💌                             |                                                                                                    |  |  |  |
| Type/Classification*: Laborer - Group 1               |                                                                                                    |  |  |  |
| Supplemental Description: Asphalt Worker              |                                                                                                    |  |  |  |
| Move-In Date*: select clear                           |                                                                                                    |  |  |  |
| Move-Out Date: select clear                           | Supplemental Description:                                                                                                    |  |  |  |
| Hourly Rate: \$                                       |                                                                                                    |  |  |  |
| Contractor/ SubContractor*:                           | Labor – specific name or other detail                                                                                           |  |  |  |
| Supporting Documents: Add Document                    | Equipment – Make model, year of manufacture,                                                                                    |  |  |  |
| Save & Close Save Cancel                              | license #, identifying mark, etc.                                                                                               |  |  |  |

| Projects: AK PFH 43(10 Dewe Constructions                                                               |                                                                                                    |  |  |
|----------------------------------------------------------------------------------------------------|----------------------------------------------------------------------------------------------------|--|--|
| Core Contract Status Progress Payment SubContractors Labor/E                                            | Equipment Daily Reports Daily Diary Claims Contract Modifications                                                                                                    |  |  |
| Project Number: AK PFH 43(10 Project Name: Deweyville Trailhea                                          | ad to Neck Lake Road Contract Number: DTFH70-12-C-00017 States: AK                                                                                                    |  |  |
| Save & Close Save Cancel                                                                                |                                                                                                    |  |  |
| Labor/Equipment Labor/Equipment*: Type/Classification*: Supplemental Description:                       |                                                                                                    |  |  |
| Move-In Date*: select clear                                                                             | Select the "Move-In Date" (keying format of xx-xx-xxxx" or select the "Select" button for the drop down calendar.                                                                                    |  |  |
| Hourly Rate: \$ Contractor/ SubContractor*: Supporting Documents: Add Document Save & Close Save Cancel | The "Move-Out Date" will likely be unknown<br>until the piece of equipment is mobilized off<br>the project. The can be left blank for the<br>time being. Make sure to come back and fill<br>this in. |  |  |

| Projects: AK PFH 43(10 Dewe Constructions                                       |                                                           |
|---------------------------------------------------------------------------------|-----------------------------------------------------------|
| Project Info Y Design Y Construction X Account Y Team                           |                                                           |
| Core Contract Status Progress Payment SubContractors Labor/Equipment            | Y Reports Y Daily Diary Y Claims Y Contract Modifications |
| Project Number: AK PFH 43(10 Project Name: Deweyville Trailhead to Neck Lake Ro | ad Contract Number: DTFH70-12-C-00017 States: AK          |
| Save & Close Save Cancel                                                        |                                                           |
| Labor/Equipment                                                                 |                                                           |
| Labor/Equipment*:                                                               |                                                           |
| Type/Classification*: Laborer - Group 1                                         |                                                           |
| Supplemental Description: Asphalt Worker                                        |                                                           |
| Move-In Date*: 09-09-2014 select clear                                          |                                                           |
| Move-Out Date: 09-09-2014 select clear                                          | DO NOT ENTER THE HOURLY                                   |
| Hourly Rate: \$                                                                 | RATE!                                                     |
| Contractor/ SubContractor*:                                                     |                                                           |
| Supporting Documents: Add Document                                              |                                                           |
| Save & Close Save Cancel                                                        |                                                           |

| Projects: AK PFH 43(10 Dewe Constructions Project Info Design Construction Account Team |                                                  |                                                                |  |
|-----------------------------------------------------------------------------------------|--------------------------------------------------|----------------------------------------------------------------|--|
| Core Contract Status                                                                    | Progress Payment SubContractors Labor/Equ        | ipment Daily Reports Daily Diary Claims Contract Modifications |  |
| Project Number: Al                                                                      | CPFH 43(10 Project Name: Deweyville Trailhead to | o Neck Lake Road Contract Number: DTFH70-12-C-00017 States: AK |  |
| Save & Close Save Cance                                                                 | 1                                                |                                                                |  |
| Labor/Equipment                                                                         |                                                  |                                                                |  |
| Labor/Equipment*:                                                                       | Labor                                            |                                                                |  |
| Type/Classification*:                                                                   | Laborer - Group 1                                |                                                                |  |
| Supplemental Description:                                                               | Asphalt Worker                                   |                                                                |  |
|                                                                                         |                                                  | -                                                              |  |
| Move-In Date*:                                                                          | 09-09-2014 select clear                          |                                                                |  |
| Move-Out Date:                                                                          | 09-09-2014 select clear                          |                                                                |  |
| Hourly Rate:                                                                            | \$                                               |                                                                |  |
| Contractor/<br>SubContractor*:                                                          | ABC Construction (Contractor)                    | Select the Contractor or the Subcontractor                     |  |
| Supporting Documents:                                                                   | Add Document                                     |                                                                |  |
| Save & Close Save Cance                                                                 | 1                                                |                                                                |  |

| Projects: AK PFH 43(10 Dewe Constructions |                                                                                                    |                                                                        |  |  |
|-------------------------------------------|----------------------------------------------------------------------------------------------------|------------------------------------------------------------------------|--|--|
| Core Contract Status                      | Progress Payment SubContractors                                                                                                 | abor/Equipment Daily Reports Daily Diary Claims Contract Modifications |  |  |
| Project Number: Al                        | Project Number: AK PFH 43(10 Project Name: Deweyville Trailhead to Neck Lake Road Contract Number: DTFH70-12-C-00017 States: AK |                                                                        |  |  |
| Save & Close Save Cance                   | 4                                                                                                    |                                                                        |  |  |
| Labor/Equipment                           |                                                                                                    |                                                                        |  |  |
| Labor/Equipment*:                         | Labor                                                                                                    |                                                                        |  |  |
| Type/Classification*:                     | Laborer - Group 1                                                                                                    |                                                                        |  |  |
| Supplemental Description: Asphalt Worker  |                                                                                                    |                                                                        |  |  |
|                                           |                                                                                                    | -                                                                      |  |  |
| Move-In Date*:                            | 09-09-2014 select clear                                                                                                    |                                                                        |  |  |
| Move-Out Date:                            | 09-09-2014 select clear                                                                                                    |                                                                        |  |  |
| Hourly Rate:                              | \$                                                                                                    |                                                                        |  |  |
| Contractor/<br>SubContractor*:            | ABC Construction (Contractor)                                                                                                   | supporting documentation if needed. This can                           |  |  |
| Supporting Documents:                     | Add Document                                                                                                    | be flagger's cards, equipment spec sheets,                             |  |  |
|                                           |                                                                                                    | inspection logs, photograph of equipment, etc.                         |  |  |
| Save & Close Save Cance                   | 1                                                                                                    |                                                                        |  |  |

| Projects: AK PFH 43(10 Dew<br>Project Info Design | e Constructions                   | 4 <u>R</u>                                                                         |
|---------------------------------------------------|-----------------------------------|------------------------------------------------------------------------------------|
| Core Contract Status                              | Y Progress Payment Y SubContracto | rs Labor/Equipment Daily Reports Daily Diary Claims Contract Modifications         |
| Project Number: A                                 | AK PFH 43(10 Project Name: Dew    | reyville Trailhead to Neck Lake Road Contract Number: DTFH70-12-C-00017 States: AK |
| Save & Close Save Canc                            | el                                |                                                                                    |
| Labor/Equipment                                   |                                   |                                                                                    |
| Labor/Equipment*:                                 | Labor                             |                                                                                    |
| Type/Classification*:                             | Laborer - Group 1                 | Select the documentation that you would like to attach                             |
| Supplemental Description:                         | Asphalt Worker                    | Sciect the documentation that you would like to attach.                            |
|                                                   |                                   |                                                                                    |
|                                                   |                                   |                                                                                    |
| Move-In Date*:                                    | 09-09-2014 select clear           | Choose File to Upload                                                              |
| Move-Out Date:                                    | 09-09-2014 select clear           | Orranize z     New folder                                                          |
| Hourly Rate:                                      | \$                                | Are      Date modified                                                             |
| Contractory/                                      | ABC Construction (Contractor)     | Desktop Time card.pdf 9/3/2014 3:01                                                |
| SubContractor*:                                   | Abe construction (contractor)     | S Recent Places                                                                    |
| Supporting Documents:                             | File:                             | Libraries                                                                          |
|                                                   | Browse                            | ▷     30       ▷     30       Music                                                |
|                                                   |                                   |                                                                                    |
|                                                   | Delete                            |                                                                                    |
|                                                   | Add Document                      | Open Cancel                                                                        |
|                                                   |                                   |                                                                                    |
| Save & Close Save Canc                            | el                                |                                                                                    |
|                                                   |                                   |                                                                                    |

Select "Open" to attach the document to labor/equipment entry.

| Projects: AK PFH 43(10 Dewe                   | <u>Constructions</u>                                                                                           |  |  |  |
|-----------------------------------------------|----------------------------------------------------------------------------------------------------|--|--|--|
| Project Info Design Construction Account Team |                                                                                                    |  |  |  |
| Core Contract Status                          | Progress Payment SubContractors Labor/Equipment Daily Reports Daily Diary Claims Contract Modifications        |  |  |  |
| Project Number: A                             | K PFH 43(10 Project Name: Deweyville Trailhead to Neck Lake Road Contract Number: DTFH70-12-C-00017 States: AK |  |  |  |
| Save & Close Save Cance                       | 4                                                                                                    |  |  |  |
| Labor/Equipment                               |                                                                                                    |  |  |  |
| Labor/Equipment*:                             | Labor                                                                                                    |  |  |  |
| Type/Classification*:                         | Laborer - Group 1                                                                                              |  |  |  |
| Supplemental Description:                     | Asphalt Worker                                                                                                 |  |  |  |
|                                               |                                                                                                    |  |  |  |
| Move-In Date*:                                | 09-09-2014 select clear                                                                                        |  |  |  |
| Move-Out Date:                                | 09-09-2014 select clear                                                                                        |  |  |  |
| Hourly Rate:                                  | \$                                                                                                    |  |  |  |
| Contractor/<br>SubContractor*:                | ABC Construction (Contractor)                                                                                  |  |  |  |
| Supporting Documents:                         | File:                                                                                                    |  |  |  |
|                                               | C:\Users\brie.van-clea\ Browse                                                                                 |  |  |  |
|                                               | Delete                                                                                                    |  |  |  |
|                                               | Add Document                                                                                                   |  |  |  |
|                                               |                                                                                                    |  |  |  |
| Save & Close Save Cance                       | 4                                                                                                    |  |  |  |

| Projects: AK PFH 43(10 Dewe Constructions                                                                                    |                                                                                    |                              |  |  |
|----------------------------------------------------------------------------------------------------|------------------------------------------------------------------------------------|------------------------------|--|--|
| Project Info Design Construction Account Team                                                                                |                                                                                    |                              |  |  |
| Core Contract Status Progress Payment SubContractors Labor/Equipment Daily Reports Daily Diary Claims Contract Modifications |                                                                                    |                              |  |  |
| Project Number: A                                                                                                    | AK PFH 43(10 Project Name: Deweyville Trailhead to Neck Lake Road Contract Number: | DTFH70-12-C-00017 States: AK |  |  |
| Save & Close Save Cance                                                                                                    | ncel                                                                               |                              |  |  |
| Labor/Equipment                                                                                                    |                                                                                    |                              |  |  |
| Labor/Equipment*:                                                                                                    | Labor 💌                                                                            |                              |  |  |
| Type/Classification*:                                                                                                    | Laborer - Group 1                                                                  |                              |  |  |
| Supplemental Description:                                                                                                    | n: Asphalt Worker                                                                  |                              |  |  |
|                                                                                                    |                                                                                    |                              |  |  |
|                                                                                                    | ~                                                                                  |                              |  |  |
| Move-In Date*:                                                                                                    | 09-09-2014 select clear                                                            |                              |  |  |
| Move-Out Date:                                                                                                    | 09-09-2014 select clear                                                            |                              |  |  |
| Hourly Rate:                                                                                                    | \$                                                                                 |                              |  |  |
| Contractor/<br>SubContractor*:                                                                                               | ABC Construction (Contractor)                                                      |                              |  |  |
| Supporting Documents:                                                                                                    | File:                                                                              |                              |  |  |
|                                                                                                    | C:\Users\brie.van-cleav Browse                                                     |                              |  |  |
|                                                                                                    | Delete                                                                             |                              |  |  |
|                                                                                                    | File:                                                                              |                              |  |  |
|                                                                                                    | Browse                                                                             |                              |  |  |
|                                                                                                    | Delete Soloct "Add                                                                 | Document" to add             |  |  |
|                                                                                                    | Add Document                                                                       | a Document to duu            |  |  |
|                                                                                                    |                                                                                    |                              |  |  |

| Projects: AK PFH 43(10 Dewe                                                                                                  | e Constructions                                                   |                                                                                                    |            |  |
|----------------------------------------------------------------------------------------------------|-------------------------------------------------------------------|----------------------------------------------------------------------------------------------------|------------|--|
| Project Info Design Construction Account Team                                                                                |                                                                   |                                                                                                    |            |  |
| Core Contract Status Progress Payment SubContractors Labor/Equipment Daily Reports Daily Diary Claims Contract Modifications |                                                                   |                                                                                                    |            |  |
| Project Number: A                                                                                                    | K PFH 43(10 Project Name: Deweyville Trailhead to Neck Lake       | Road Contract Number: DTFH70-12-C-00017                                                                             | States: AK |  |
| Save & Close Save Cance Labor/Equipment Labor/Equipment*: Type/Classification*:                                              | Labor  Laborer - Group 1                                          | Selecting "Cancel" will close<br>this entry without saving<br>and send the you back to<br>the labor/equipment list. |            |  |
| Supplemental Description:                                                                                                    | Asphalt Worker                                                    |                                                                                                    |            |  |
| Move-In Date*:<br>Move-Out Date:                                                                                             | 09-09-2014 select clear                                           |                                                                                                    |            |  |
| Hourly Rate:                                                                                                    | \$                                                                |                                                                                                    |            |  |
| Contractor/<br>SubContractor*:                                                                                               | ABC Construction (Contractor)                                     |                                                                                                    |            |  |
| Supporting Documents:                                                                                                    | File:<br>C:\Users\brie.van-clea\ Browse<br>Delete<br>Add Document | Save often so that if EEBACS<br>kicks you out the work you<br>have completed above stays<br>in the system.          |            |  |

| Projects: AK PFH 43(10 Dewe    | e Constructions                                             |                                                     |            |
|--------------------------------|-------------------------------------------------------------|-----------------------------------------------------|------------|
| Project Info Design C          | onstruction Account Team                                    |                                                     |            |
| Core Contract Status           | Progress Payment SubContractors Labor/Equipment             | Daily Reports V Daily Diary V Claims V Contract Mod | ifications |
| Project Number: A              | K PFH 43(10 Project Name: Deweyville Trailhead to Neck Lake | Road Contract Number: DTFH70-12-C-00017             | States: AK |
| Save & Close Save Cance        |                                                             | Selecting "Cancel" will close                       |            |
| Labor/Equipment                |                                                             | this entry without saving                           |            |
| Labor/Equipment*:              | Labor 💌                                                     | and send the you back to                            |            |
| Type/Classification*:          | Laborer - Group 1                                           | the labor/equipment list.                           |            |
| Supplemental Description:      | Asphalt Worker                                              |                                                     |            |
|                                |                                                             |                                                     |            |
|                                | <b>*</b>                                                    |                                                     |            |
| Move-In Date*:                 | 09-09-2014 select clear                                     |                                                     |            |
| Move-Out Date:                 | 09-09-2014 select clear                                     |                                                     |            |
| Hourly Rate:                   | \$                                                          |                                                     |            |
| Contractor/<br>SubContractor*: | ABC Construction (Contractor)                               |                                                     |            |
| Supporting Documents:          | File:                                                       |                                                     |            |
|                                | C:\Users\brie.van-clea\ Browse                              | Save often so that if FEBACS                        |            |
|                                | Delete                                                      | kicks you out the work you                          |            |
|                                | Add Document                                                | have completed above stavs                          |            |
|                                |                                                             | - in the system                                     |            |
| Save & Close Save              | 21                                                          |                                                     |            |

| Projects: AK PFH 43(10 Dewe                                                        | e Constructions                                                                             |                                                                           |           |  |
|------------------------------------------------------------------------------------|---------------------------------------------------------------------------------------------|---------------------------------------------------------------------------|-----------|--|
| Project Info Design Construction Account Team                                      |                                                                                             |                                                                           |           |  |
| Core Contract Status                                                               | Progress Payment SubContractors Labor/Equipment Da                                          | ly Reports V Daily Diary V Claims V Contract Modificat                    | tions     |  |
| Project Number: A                                                                  | K PFH 43(10 <b>Project Name:</b> Deweyville Trailhead to Neck Lake R                        | oad Contract Number: DTFH70-12-C-00017 S                                  | tates: AK |  |
| Save & Close Save Cance                                                            | 21                                                                                          |                                                                           |           |  |
| Labor/Equipment Labor/Equipment*:                                                  | Labor                                                                                       |                                                                           |           |  |
| Supplemental Description:                                                          | Asphalt Worker                                                                              |                                                                           |           |  |
| Move-In Date*:<br>Move-Out Date:<br>Hourly Rate:<br>Contractor/<br>SubContractor*: | 09-09-2014 select clear<br>09-09-2014 select clear<br>\$<br>ABC Construction (Contractor) • |                                                                           |           |  |
| Supporting Documents:                                                              | File:<br>C:\Users\brie.van-clea\ Browse<br>Delete<br>Add Document                           | Select "Save & Close" to<br>take you back to labor and<br>equipment list. |           |  |
| Save & Close Save Cance                                                            | 21                                                                                          |                                                                           |           |  |

| Projects: AK PFH 43(10 Dewe                                                                                                    | Constructions                   |                                   |                           |                            | √ <u>Ret</u>                                     | urn To Projects (All)   Return                    | To List (Construction) (2)                    |
|----------------------------------------------------------------------------------------------------|---------------------------------|-----------------------------------|---------------------------|----------------------------|--------------------------------------------------|---------------------------------------------------|-----------------------------------------------|
| Project Info Design Cons                                                                                                    | truction Account Team           |                                   |                           |                            |                                                  |                                                   |                                               |
| Core Contract Status Y P                                                                                                    | ogress Payment VSubContractors  | Labor/Equipment Daily Rep         | orts 🗸 Daily Diary 🗸 Clai | ms Contract Modification   | าร                                               |                                                   |                                               |
| Project Number: AK PFH 43(10 Project Name: Deweyville Trailhead to Neck Lake Road Contract Number: DTFH70-12-C-00017 States: AK                                                                                                    |                                 |                                   |                           |                            |                                                  |                                                   |                                               |
| Search Filters:                                                                                                    |                                 |                                   |                           |                            |                                                  |                                                   |                                               |
| Labor/Equipment                                                                                                    | ▼ Mo                            | ove-In Date select                | clear to                  | select clear               |                                                  |                                                   |                                               |
| Type/Classification                                                                                                    | Mov                             | e-Out Date select                 | clear to                  | select clear               |                                                  |                                                   |                                               |
| Contractor/Subcontractor                                                                                                    | •                               | Hourly Rate                       |                           |                            |                                                  |                                                   |                                               |
| Apply Search                                                                                                    |                                 |                                   |                           |                            |                                                  |                                                   |                                               |
| Add New Items 1-1 of 1                                                                                                    |                                 |                                   |                           |                            |                                                  |                                                   |                                               |
| Actions <u>Type/Classificatio</u>                                                                                                    | n • Supplemental Descrip        | tion • Labor/Equipmen             | nt • Contractor           | SubContractor •            | Move-In Date •                                   | Move-Out Date                                     | Hourly Rate •                                 |
| 🕄 📝 Laborer - Group 1                                                                                                    | Asphalt Worker                  | Labor                             | ABC Constru               | ction (Contractor)         | Sep 09, 2014                                     | Sep 09, 2014                                      |                                               |
| Add New Items 1-1 of 1                                                                                                    |                                 |                                   |                           |                            |                                                  |                                                   |                                               |
|                                                                                                    |                                 |                                   |                           |                            |                                                  |                                                   |                                               |
| Projects: AK PEH 43(10 Dewe                                                                                                    | Constructions                   |                                   |                           |                            | 4 Ret                                            | urn To Projects (All)   Return                    | To List (Construction)                        |
| Project Info Design Cons                                                                                                    | truction Account Team           |                                   |                           |                            | 1.00                                             | <u>ann i e i i ejecte (; an</u>   <u>i tetann</u> | <u>, , , , , , , , , , , , , , , , , , , </u> |
| Project into Design Construction Account Team                                                                                                    |                                 |                                   |                           |                            |                                                  |                                                   |                                               |
| Core Contract Status Progress Payment SubContractors Labor/Equipment Daily Reports Daily Diary Claims Contract Modifications                                                                                                    |                                 |                                   |                           |                            |                                                  |                                                   |                                               |
| Core Contract Status P                                                                                                    | ogicas rayment T Subcontractors |                                   |                           |                            |                                                  |                                                   |                                               |
| Project Number: AK Pr                                                                                                    | H 43(10 Project Name: Dewey     | ville Trailhead to Neck Lake Road | Contract Number: DT       | FH70-12-C-00017 Sta        | tes: AK                                          |                                                   |                                               |
| Project Number: AK Project Filters:                                                                                                    | H 43(10 Project Name: Dewey     | ville Trailhead to Neck Lake Road | Contract Number: DT       | FH70-12-C-00017 <b>Sta</b> | tes: AK                                          |                                                   |                                               |
| Project Number: AK Project Filters:                                                                                                    | H 43(10 Project Name: Dewey     | ville Trailhead to Neck Lake Road | Contract Number: DT       | FH70-12-C-00017 Star       | tes: AK                                          |                                                   |                                               |
| Project Number: AK Project Number: AK Project Numbe | H 43(10 Project Name: Dewey     | ville Trailhead to Neck Lake Road | Contract Number: DT       | FH70-12-C-00017 Star       | tes: AK                                          |                                                   |                                               |
| Project Number: AK Project Number: AK Project Numbe | H 43(10 Project Name: Dewey     | ville Trailhead to Neck Lake Road | Contract Number: DT       | FH70-12-C-00017 Stat       | tes: AK                                          |                                                   |                                               |
| Core       Contract Status       P         Project Number:       AK Pf         Search Filters:       Labor/Equipment         Type/Classification       Contractor/Subcontractor         Contractor/Subcontractor       Apply Search                                                                                                    | H 43(10 Project Name: Dewey     | ville Trailhead to Neck Lake Road | Contract Number: DT       | FH70-12-C-00017 Stat       | tes: AK                                          |                                                   |                                               |
| Core       Contract Status       P         Project Number:       AK Pi         Search Filters:       Labor/Equipment         Type/Classification       Contractor/Subcontractor         Apply Search       Add New       Items 1-1 of 1                                                                                                    | H 43(10 Project Name: Dewey     | ville Trailhead to Neck Lake Road | Contract Number: DT       | FH70-12-C-00017 Star       | tes: AK                                          |                                                   |                                               |
| Project Number:       AK Pl         Search Filters:       Labor/Equipment         Type/Classification       Contractor/Subcontractor         Apply Search       Add New         Add New       Items 1-1 of 1         Actions       Type/Classification                                                                                                    | H 43(10 Project Name: Dewey     | ville Trailhead to Neck Lake Road | Contract Number: DT       | FH70-12-C-00017 Sta        | tes: AK<br><u>Move-In Date </u> *                | Move-Out Date V                                   | Hourly Rate <b>•</b>                          |
| Project Number:       AK PI         Search Filters:       Labor/Equipment         Type/Classification       Contractor/Subcontractor         Apply Search       Add New         Add New       Items 1-1 of 1         Actions       Type/Classification         Image: Search       Image: Search                                                                                                    | H 43(10 Project Name: Dewey     | ville Trailhead to Neck Lake Road | Contract Number: DT       | FH70-12-C-00017 Stat       | tes: AK<br><u>Move-In Date v</u><br>Sep 09, 2014 | <u>Move-Out Date</u> ▼<br>Sep 09, 2014            | Hourly Rate •                                 |
| Core       Contract Status       P         Project Number:       AK PI         Search Filters:       Labor/Equipment         Type/Classification       Contractor/Subcontractor         Contractor/Subcontractor       Apply Search         Add New       Items 1-1 of 1         Actions       Type/Classification         R:       Items 1-1 of 1         Actions       Type/Classification         R:       Items 1-1 of 1                                                                                                    | H 43(10 Project Name: Dewey     | ville Trailhead to Neck Lake Road | Contract Number: DT       | FH70-12-C-00017 Stat       | tes: AK<br><u>Move-In Date +</u><br>Sep 09, 2014 | <u>Move-Out Date</u> ▼<br>Sep 09, 2014            | Hourly Rate •                                 |

Select the edit icon to go back to the labor/equipment entry and change the information that was entered or add the "Move-Out Date." Select the view 🐒 icon to access the entries attachments.

| Projects: AK PFH 43(10 Dew    | we Constructions: Labor/Equipment                                                                                       | <u>turn To Pr</u> |
|-------------------------------|----------------------------------------------------------------------------------------------------|-------------------|
| Project Info V Desigr         | Construction Account Team                                                                                               |                   |
| Core Contract Status          | S Y Progress Payment Y SubContractors Y Labor/Equipment Y Daily Reports Y Daily Diary Y Claims Y Contract Modifications |                   |
| Project Number: A             | AK PFH 43(10 Project Name: Deweyville Trailhead to Neck Lake Road Contract Number: DTFH70-12-C-00017 States: AK         |                   |
| Edit Close                    |                                                                                                    |                   |
| Labor/Equipment               |                                                                                                    |                   |
| Labor/Equipment:              | Labor                                                                                                    |                   |
| Type/Classification:          | Laborer - Group 1                                                                                                    |                   |
| Supplemental Description      | 1: Asphalt Worker                                                                                                    |                   |
| Move-In Date:                 | September 9, 2014                                                                                                    |                   |
| Move-Out Date:                | September 9, 2014                                                                                                    |                   |
| Hourly Rate:                  |                                                                                                    |                   |
| Contractor/<br>SubContractor: | ABC Construction (Contractor)                                                                                           |                   |
| Supporting Documents:         | File Name:                                                                                                    |                   |
|                               | time_card.pdf                                                                                                    |                   |
| Edit Close                    |                                                                                                    |                   |
|                               | Within the "View Icon" you can select the attachments that you would like to print or view.                             |                   |
| Se Se                         | elect "Edit"                                                                                                    | 1                 |
| to                            | change the                                                                                                    |                   |
|                               |                                                                                                    |                   |
| er                            |                                                                                                    |                   |
| in                            | iformation.                                                                                                    |                   |